MANUAL MERCURIO

# REGISTRO EN LINEA

#### **EMPRESAS AFILIADAS**

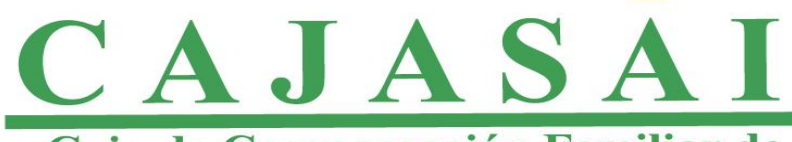

Caja de Compensación Familiar de San Andrés y Providencia Islas

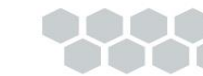

### ¿CÓMO SOLICITAR CLAVE PARA AFILIADOS y EMPRESAS YA REGISTRADAS?

Si eres empresa afiliada a la Caja de Compensación Familiar de San Andrés y Providencia Islas - **CAJASAI**, puedes solicitar tu contraseña provisional de acceso seleccionando la opción de empresas y en la parte inferior, debes dar clic en **"Solicitud de clave"** como se muestra en la imagen.

| Afiliados       | 🖬 Empresas     | 🔒 Particular |  |
|-----------------|----------------|--------------|--|
| Documento:      | Seleccione     | ~            |  |
| Número:         | Documento      |              |  |
| Contraseña:     | Contraseña     |              |  |
|                 | Iniciar sesión |              |  |
| ¿Olvidó su clav | e? Solici      | tud de clave |  |
|                 |                |              |  |

#### DILIGENCIE LA INFORMACIÓN

Luego usted deberá revisar la bandeja del correo registrado o la opción de correos no deseados donde recibirá un mensaje con la contraseña asignada con la cual podrá acceder al portal.

#### Formulario de Solicitud de Clave

| Tipo Documento           | Número    |
|--------------------------|-----------|
| NIT 🗸                    | 1234      |
| Correo Electrónico       |           |
| 1234@TUEMPRESA.COM       |           |
| Pregunta de Seguridad    | Respuesta |
| CUAL ES EL NOMBRE DE 🗸 🗸 | MARIA     |
| Pregunta de Seguridad    | Respuesta |
| CUAL ES EL SEGUNDO 1 🗸   | JESUS     |
| Regis                    | trarse    |
|                          |           |

# ¿RECUPERACIÓN DE CONTRASEÑA?

En caso de haber olvidado su contraseña dentro del portal empresa, en la parte inferior izquierda encontrarás la siguiente frase **¿Olvidó su clave?** a la cual deberás dar clic, acto seguido deberás diligenciar el correo electrónico registrado donde podrá recuperar su contraseña.

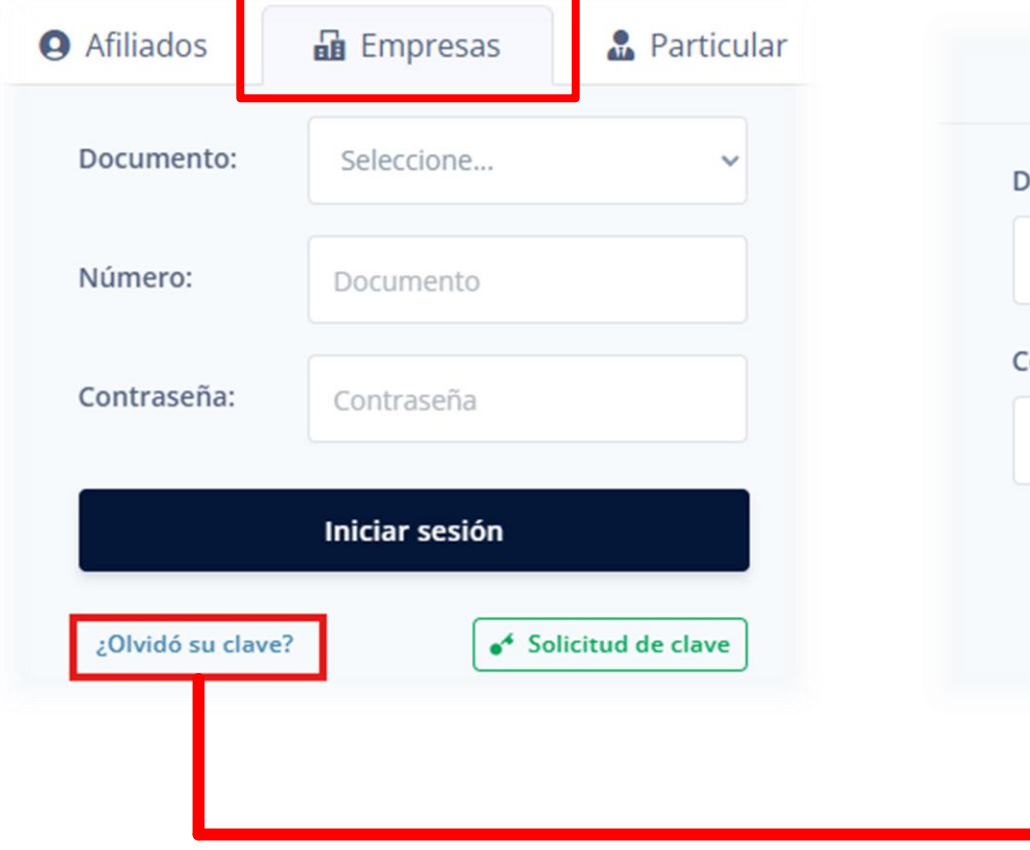

| ocumento          |               |    |  |
|-------------------|---------------|----|--|
| Documento         |               |    |  |
| orreo Electrónico |               |    |  |
| Email             |               |    |  |
|                   |               |    |  |
|                   | Recuperar Cla | ve |  |
| _                 |               |    |  |
|                   | <b>↑</b>      |    |  |

#### **COMO MODIFICAR DATOS DE INGRESO**

Una vez ingresen al portal podrás dar clic en el icono del mundo en el cual encontraras las opciones para cambio de contraseña y correo electrónico, igualmente encontraras la opción de historial (permite verificar el estado de las solicitudes de afiliación que se realicen por el portal).

**Nota:** La contraseña debe contener letras mayúsculas y minúsculas, ser alfanumérica y tener un carácter especial.

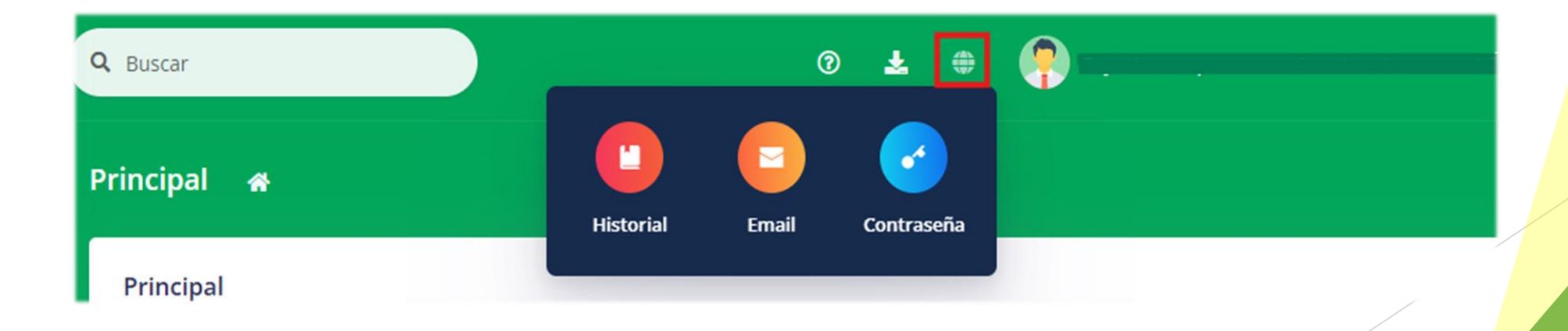

## ESTADOS DE AFILIACIÓN EMPRESA, TRABAJADOR, BENEFICIARIOS Y CÓNYUGE

Diligenciado el formulario usted podrá visualizar los siguientes estados en la opción de historial:

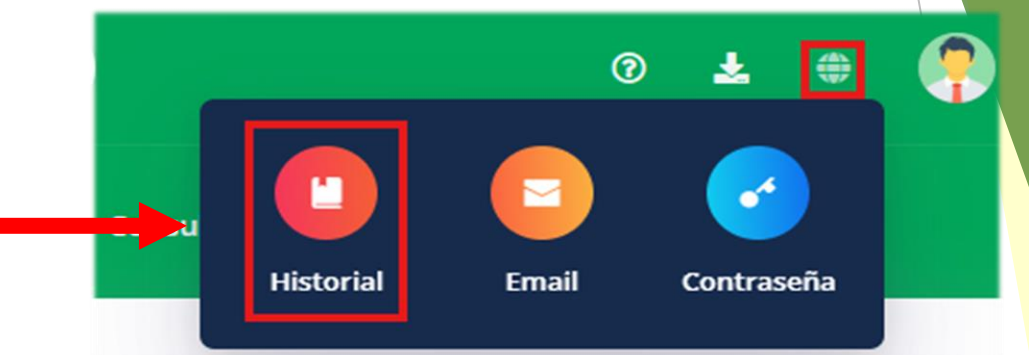

| TEMPORAL  | Indica que la solicitud se encuentra en sistema pero no se<br>ha enviado la solicitud a Cajasai. |
|-----------|--------------------------------------------------------------------------------------------------|
| APROBADO  | La solicitud ya se encuentra radicada e ingresada en base de datos subsidio.                     |
| DEVUELTO  | La solicitud fue devuelta para que el usuario realice los respectivos cambios.                   |
| RECHAZADO | La solicitud fue rechazada y el usuario deberá realizar el proceso nuevamente.                   |

#### **CONSULTA DE TRABAJADORES**

En este módulo podrás realizar consulta de trabajadores activos e inactivos (los cuales presentan novedad de retiro o no han realizado afiliación formal ante Cajasai), igualmente su núcleo familiar, dando clic en el icono de la carpeta.

| Ð | Consultas                                          | > | Consulta Trabajadore  | S 💣 - Consultas - Consulta Trabajadores |         |                  |           |        |             |  |
|---|----------------------------------------------------|---|-----------------------|-----------------------------------------|---------|------------------|-----------|--------|-------------|--|
|   | Consulta Trabajadores<br>Consulta Mora Presunta    | ] | Consulta Trabajadores | ;                                       |         |                  |           |        |             |  |
|   | Consulta Nomina<br>Consulta Aportes<br>Movimientos | > |                       | <b>Estado</b><br>ACTIVOS                |         | Consultar        | 1         |        |             |  |
| Ľ | Certificados                                       | > |                       |                                         |         |                  |           |        |             |  |
|   |                                                    |   |                       | NOMBRE                                  | SALARIO | FECHA AFILIACION | CATEGORIA | ESTADO | FECHA ESTAD |  |
|   |                                                    |   |                       |                                         |         |                  | ~         | ~      |             |  |

#### MOVIMIENTO: AFILIACIÓN DE TRABAJADOR, BENEFICIARIO Y CÓNYUGE

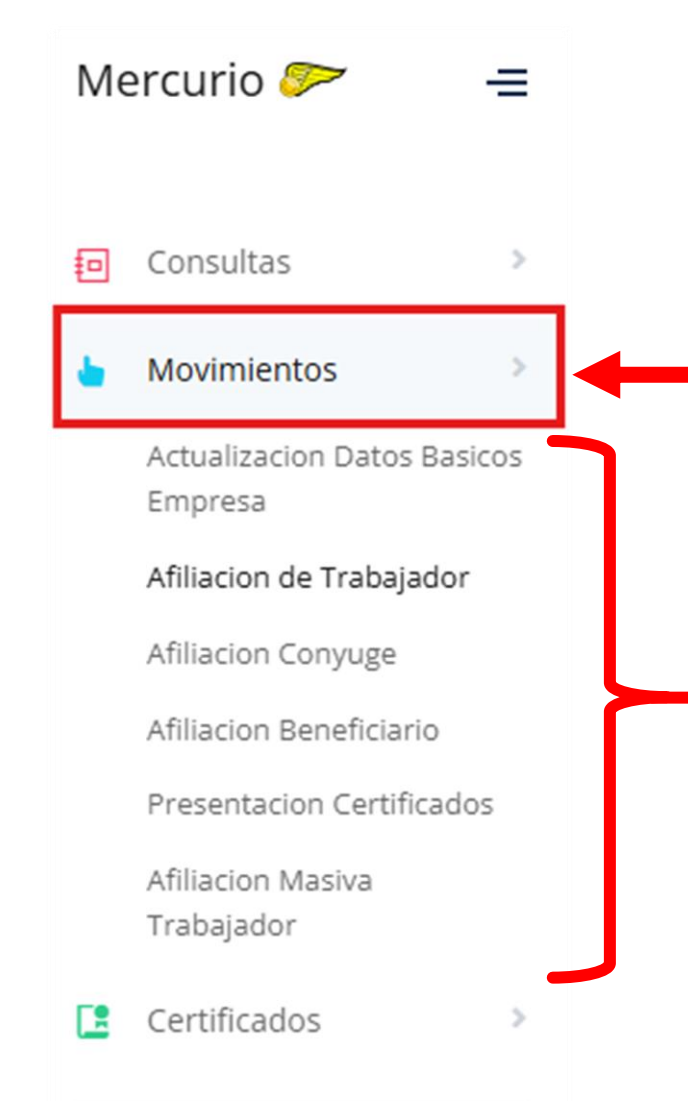

En el apartado de movimientos podrán realizar actualización de datos básicos de empresa y los diferentes tipos de afiliaciones (trabajador, cónyuge y beneficiario), igualmente se encontrará la opción de presentación de certificados, para lo cual deberá dar clic en las opciones desplegables y diligenciar el formulario disponible, como se muestra a continuación.

CLIC EN CADA

#### **ELABORAR UNA SOLICITUD**

Para realizar una solicitud, usted deberá:

**1. Diligenciar el formulario:** Dar clic en el botón nuevo, el cual desplegará el formulario y diligencie los campos requeridos (\*).

**2. Guardar datos:** Terminado el diligenciamiento procederemos a guardar los datos, aparecerá la solicitud en pantalla con estado temporal, verificada la información podrás realizar el cargue de los documentos.

**3. Control de datos:** Guardada la solicitud, se dispondrá de tres opciones de control de la información y culminar el proceso:

- 🏖 Editar: Edición de información.
- Cargue de documentos: descarga y cargue de archivo.
- Eliminar: Podrás eliminar solicitudes no enviadas a caja

**Nota:** Dicha solicitud se encontrará en estado temporal una vez finalizado correctamente el proceso.

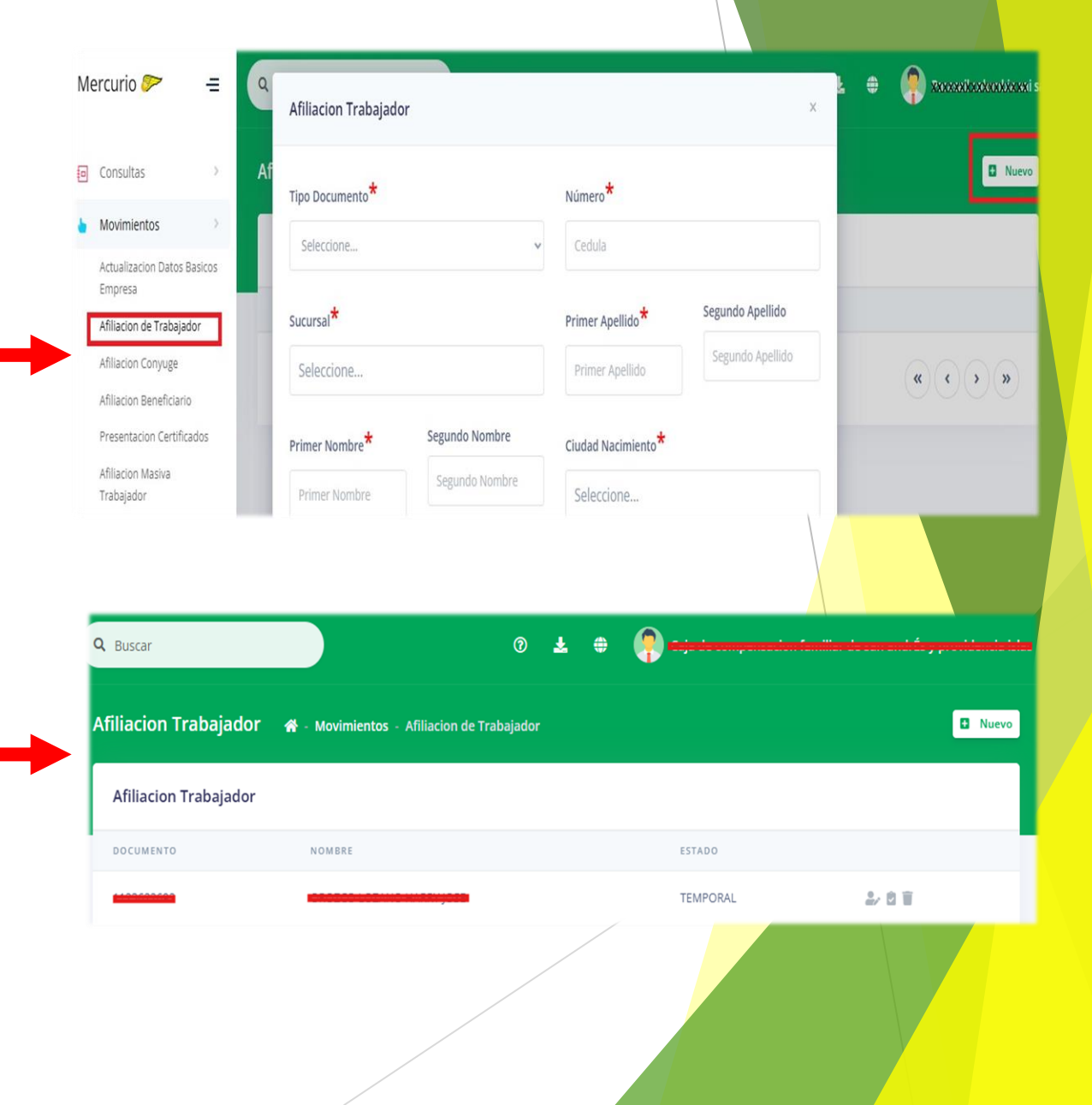

# **CARGUE DE DOCUMENTOS**

 Acto seguido se descarga el formulario diligenciado, el cual debe guardarse en un lugar seguro con las firmas – correspondientes; Posteriormente seleccionar y adjuntar el formulario y requisitos de afiliación, como se ilustra a continuación:

Una vez cargado los documentos, se procede a Enviar a caja la solicitud.

**Nota:** la respuesta será enviada al correo registrado por parte de los administradores en un tiempo no mayor a 3 días hábiles.

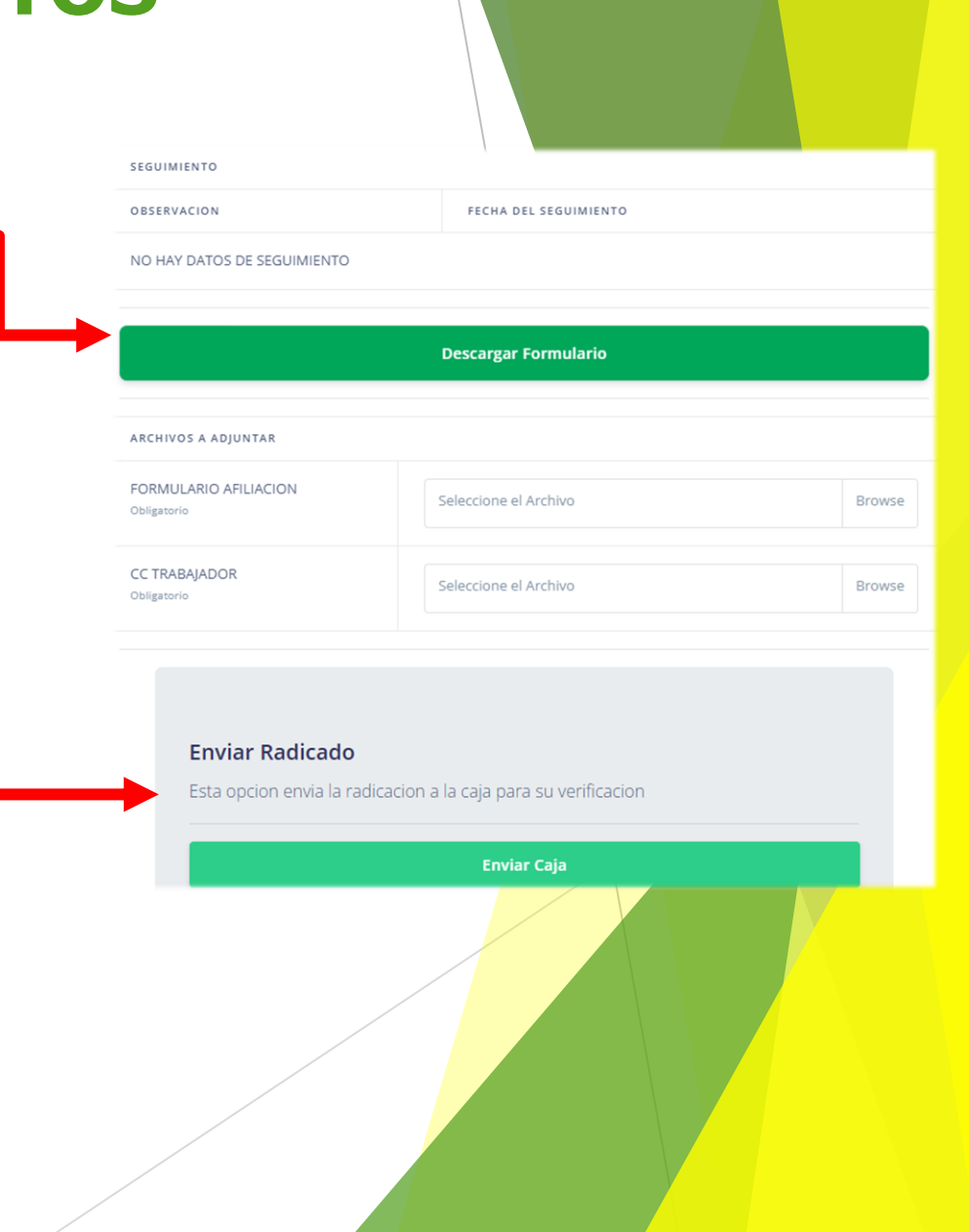

# **AFILIACIÓN DE BENEFICIARIO NUEVO**

**1) Ingresa a la plataforma:** Menú principal - Movimiento- afiliación de beneficiario.

2) Ingrese sus datos: clic en Nuevo - diligencie el formulario seleccionando al trabajador y posteriormente digite los datos correspondientes al beneficiario a incluir – clic en guardar.

3) Ingrese al ícono (Cargue de documentos), descargue el formulario de afiliación. " guarde los formularios en un lugar seguro con las firmas correspondientes".

4) Realice el cargue de los documentos solicitados en la plataforma los cuales son de estricto cumplimiento

5) Enviar a caja: una vez realizado el cargue se da clic en la opción "enviar caja"

**Nota:** Es importante aclarar que los beneficiarios que ya cuentan con una afiliación a la Caja de Compensación no deberán ser relacionado en dicho formulario, una vez el trabajador este activo se activa de manera automática su núcleo familiar.

Menú principal - Movimiento- presentación de certificados.

En este ítem podrás enviar documentación de tus trabajadores tales como certificado de estudio o declaraciones juramentadas las cuales se deben actualizar periódicamente.

| Mercurio 🤛 🛛 😑                                                                          | Q Buscar (?) 🛃 🌐 🖓 - ; - i - i - i - i - i - i - i - i - i              |  |
|-----------------------------------------------------------------------------------------|-------------------------------------------------------------------------|--|
| Consultas >                                                                             | Presentacion Certificados 🛛 🚓 - Movimientos - Presentacion Certificados |  |
| Movimientos  Actualizacion Datos Basicos Empresa                                        | Presentacion Certificados                                               |  |
| Afiliacion de Trabajador<br>Afiliacion Conyuge                                          | Seleccione                                                              |  |
| Atiliacion Beneticiario<br>Presentacion Certificados<br>Afiliacion Masiva<br>Trabajador | © 2021 Sistemas y Soluciones Integradas                                 |  |
| Certificados >                                                                          |                                                                         |  |
|                                                                                         |                                                                         |  |

**1)** Deberás dar clic en selección y se desplegara un listado de trabajadores activos en el cual debes seleccionar el trabajador al cual deseas subir el documento.

2) Una vez selecciones al trabajador se reflejarán en pantalla los diferentes beneficiarios que se encuentran en el núcleo.

| Presentacion Certificados | 希 - Movimientos - Presen                                                                                       | ntacion Certificados |        |            |
|---------------------------|----------------------------------------------------------------------------------------------------|----------------------|--------|------------|
| Presentacion Certificados |                                                                                                    |                      |        |            |
|                           | , and the second second second second second second second second second second second second second second se |                      |        |            |
|                           |                                                                                                    |                      |        |            |
| Seleccione                | ~                                                                                                    | Select file          | Browse | + Adjuntar |
| Seleccione                | Ŷ                                                                                                    | Select file          | Browse | + Adjuntar |

| Presentacion Certificados 🛛 🖀 - Movimientos - Presentacion Certificados |               |                  |   |  |  |  |
|-------------------------------------------------------------------------|---------------|------------------|---|--|--|--|
| Presentacion Certificados                                               |               |                  |   |  |  |  |
|                                                                         |               |                  |   |  |  |  |
| Seleccione                                                              | ∽ Select file | Browse + Adjunta |   |  |  |  |
|                                                                         |               |                  | " |  |  |  |

♦ CERTIFICADO DEL HIJO: Aplica para certificado de colegio de los niños mayores de 12 años, los cuales empiezan calendario de clases desde febrero a noviembre y se pagaran las 12 cuotas del año.

CERTIFICADO DE UNIVERSIDAD: Aplica para estudios técnicos, tecnológicos o universitarios, (Se debe cargar 2 veces al año). **ESTUDIO CALENDARIO B:** Aplica para estudiantes que su calendario escolar es de agosto del año en vigencia hasta julio del año siguiente.

CERTIFICADO DE SUPERVIVENCIA: Aplica para padre y/o madre beneficiarios, esta la podrás descargar en la siguiente ruta <u>https://cajasai.com/soporte/nuestros</u> <u>servicios, afiliaciones,</u> (se encuentra la opción de descargar declaración juramentada).

4) Una vez selecciones el tipo de documento a cargar podrás seleccionar el archivo el cual debe estar guardado previamente en el computador y luego en la opción <u>+ Adjuntar</u> para envió a caja.

**Nota:** la respuesta será enviada al correo registrado por parte de los administradores en un tiempo máximo de 3 días hábiles.

| Presentacion Certificados 🛛 😤 - Movimi | entos - Presentacion Certificados |                   |  |
|----------------------------------------|-----------------------------------|-------------------|--|
| Presentacion Certificados              |                                   |                   |  |
|                                        |                                   |                   |  |
| CERTIFICADO DEL HIJO                   | ✓ Select file                     | Browse + Adjuntar |  |
|                                        |                                   |                   |  |

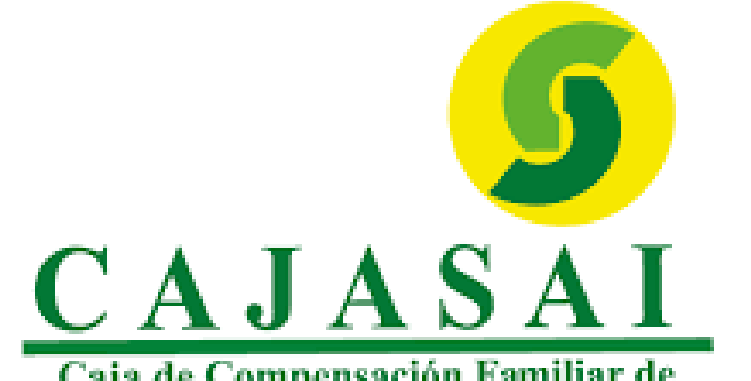

Caja de Compensación Familiar de San Andrés y Providencia Islas

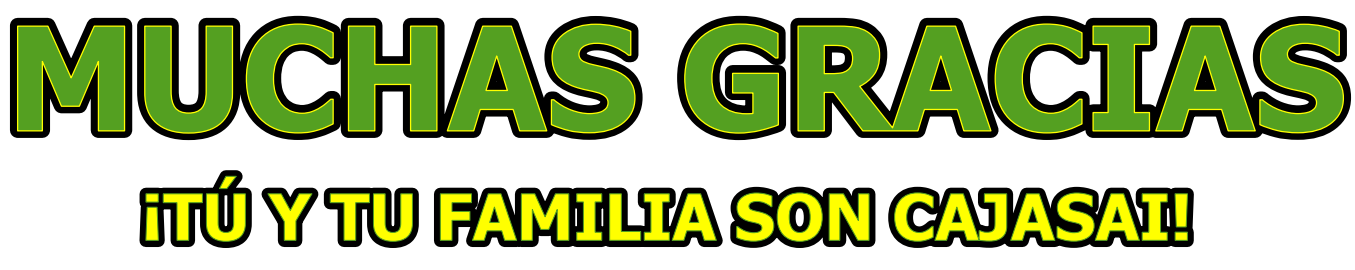

A.v Francisco Newball 4-138 PBX: (608) 5130808 Email: cajasai@cajasai.com - Web: www.cajasai.com

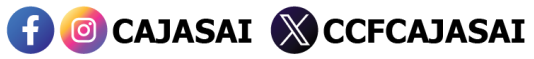

💱 Vigilado Supersubsidio